## ¿Cómo descargar e importar a otro entorno los items de un banco de preguntas en las plataformas virtuales de la UNED?

Programa Aprendizaje en Línea (PAL)

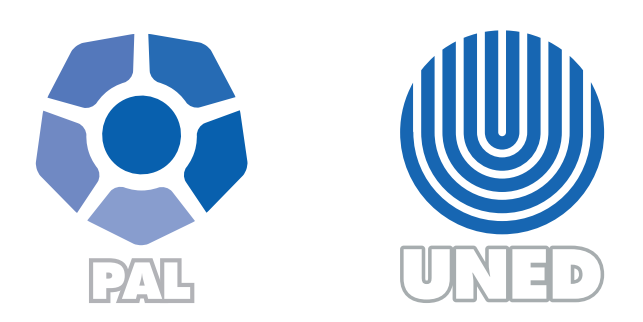

Este material ha sido elaborado por:

Programa de Aprendizaje en Línea (PAL)

De la Universidad Estatal a Distancia de Costa Rica, por lo tanto se encuentra protegido por la Ley de Derechos de Autor y Derechos Conexos de Costa Rica, además de los convenios internacionales suscritos por la República de Costa Rica.

Derechos Reservados.

Septiembre 2023

A continuación, se detallan los pasos que debe seguir:

**Paso 1.** Ubique el entorno del curso o asignatura desde donde desea hacer la exportación de las preguntas.

**Pasos 2.** Haga clic en el ícono de engranage (1) que se encuentra en la parte superior derecha de su entorno, esta acción desplegará una serie de opciones, haga clic sobre la opción "Más…" (2)

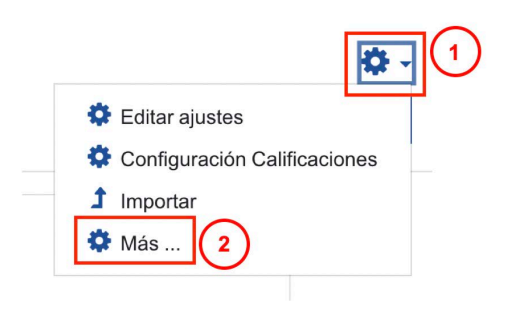

**Paso 3.** En las opciones de menú que se muestran ubique el bloque "Banco de preguntas" y posteriormente, haga clic sobre la opción "Exportar"

| Importar | Banco de<br>preguntas | Preguntas<br>Categorías |
|----------|-----------------------|-------------------------|
|          |                       | Importar                |

**Paso 4.** Se habilitará una nueva ventana en el navegador desde la cual se ubican dos bloques el primero, Formato de archivo, ahí selecciona la opción "Formato Moodle XML" (1) que es ideal para realizar importanciones dentro de entornos de la plataforma que emplea la Universidad y el otro, General, donde selecciona la categoría (2) que contiene las preguntas que desea estén disponibles en el otro entorno. Finalmente, haga clic sobre el botón "Exportar preguntas a un archivo" (3).

| Preguntas                                        | Categorías       | Importar                                     | Exportar                                               |                |                               |         |   |                                   |
|--------------------------------------------------|------------------|----------------------------------------------|--------------------------------------------------------|----------------|-------------------------------|---------|---|-----------------------------------|
| Exporta                                          | r pregunt        | as a u                                       | in arch                                                | ivoø           |                               |         |   |                                   |
| <ul> <li>Formate</li> </ul>                      | o de archiv      | D                                            |                                                        |                |                               |         |   | <ul> <li>Colapsar todo</li> </ul> |
|                                                  | •                | Form<br>Form<br>Form<br>Form<br>Form<br>Form | nato Aiken<br>nato GIFT<br>nato Moodle X<br>nato XHTML | KML            | 1                             |         |   |                                   |
| <ul> <li>Genera</li> <li>Exportar cat</li> </ul> | egoría           | Por<br>Second                                | r defecto en C<br>ibir categoría                       | CURSO CINTH    | IYA (8)<br>scribir contexto a | archivo | ÷ | 2                                 |
| En este formula                                  | rio hay campos o | Exp<br>bligatorios (                         | oortar pregunt                                         | as a un archiv | • •                           |         |   |                                   |

**Paso 5.** Se descargará un archivo, el cuál quedará almacenado en el espacio de la computadora que eligió. Tome en cuenta que el nombre del archivo siempre inciará con la palabra "preguntas" y tendrá la extensión "xml".

preguntas PRIMER\_CUATRI-2020\_LESCO 1, 100% VIRTUAL-Números-20200417-102'.xml preguntas-CURSO CINTHYA-top-20200417-1004.xml

Paso 6. Abra el entorno de la asignatura al que desee hacer el traslado de las preguntas.

**Paso 7.** Haga clic en el ícono de engranage (1) que se encuentra en la parte superior derecha del entorno virtual, esta acción desplegará una serie de opciones, seleccione la opción "Aún más…" (2).

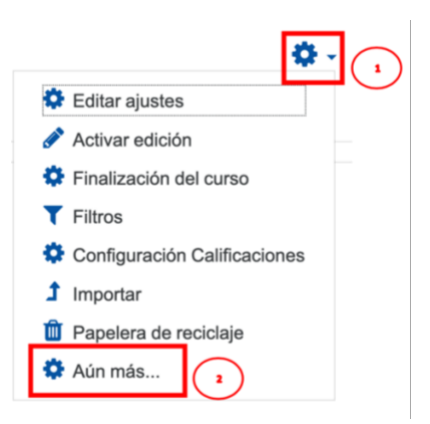

**Paso 8.** En las opciones de menú que se muestran ubique el bloque "Banco de preguntas" y posteriormente, haga clic sobre la opción "Importar"

| Banco de<br>preguntas | Preguntas  |  |  |
|-----------------------|------------|--|--|
|                       | Categorías |  |  |
|                       | Importar   |  |  |
|                       | Exportar   |  |  |

**Paso 9.** En la nueva ventana que se muentra del navegador ubique el bloque "Formato de archivo", ahí seleccione la opción "Formato Moodle XML" (1) que es con la que guardó el archivo descargado del otro entorno; en el bloque "General" seleccione la categoría a donde desea almacenar las preguntas que está importando (2) y por último, en la sección "Importar preguntas" haga clic sobre el botón "Seleccione un archivo" (3) para ubicar el archivo que contiene las preguntas que desea estén disponibles en este entorno, podrá verificar si es el archivo correcto o no a partir del momento en que se visualice en el cuadro que se encuentra en esta misma sección (4). Finalmente, haga clic sobre el botón "Importar" (5)

| Preguntas Categorías Importar Exportar               |                                                                                                    |
|------------------------------------------------------|----------------------------------------------------------------------------------------------------|
| Importar preguntas de un archivoo                    |                                                                                                    |
| <ul> <li>Formato de archivo</li> </ul>               |                                                                                                    |
|                                                      | Blackboard V6+     Examiver     Examiver     Formato Alken     Formato Alken     Formato GIFT     Formato Moodle XML     O     Formato Woodle XML     O     Respuestas incrustadas (Cloze)     O |
| • General                                            |                                                                                                    |
| Categoría a donde importar                           | 10 letras (1)     C      Obtener categoría de archivo     Obtener contexto de archivo                                                                                                    |
| Coincidir calificaciones                             | Error si la calificación no está en la lista     •                                                                                                    |
| Detenerse si se produce un error                     | 0 SI =                                                                                                    |
| <ul> <li>Importar preguntas de un archivo</li> </ul> | (3)                                                                                                    |
| Importar                                             | Seleccione un archivo     Tamilio medino para archivos nuevos: 50MB      preguntas-PRIMER_CUATRI-2020_LESCO 1, 100% VIRTUAL-T3sv82-20200403-2031.xml      mportar                                |
| En este formulario hay campos obligatorios  .        |                                                                                                    |

## ¡Tome en cuenta!

En caso de que sus preguntas incluyan audio o video, el archivo descargado no deberá sobrepasar los 50MB (megas), pues es el tamaño máximo de subida de archivo que está determinado en la Universidad.

Asegúrese que el tipo de preguntas que está importando esté en el entorno, pues sino se generará un error en la importación.